# 3-6.報告書の印刷

ホームページ上で入力した分析結果報告書は、ブラウザの基本機能である「印刷」機能 で実現でき、A4サイズに分割して印刷することができます。

印刷は、分析結果報告書の報告書確認表示の場面で使用します。(3-5.報告書確認表示) 以下のブラウザでの印刷の方法を記載します。

### 3-6-1. 通常の印刷方法

通常は以下に示す印刷方法で印刷が実現できます。

(解説例の報告書はサンプルであり実際のものではありません。)

# [InternetExplorer8 での印刷手順]

### <1>印刷を実行

①印刷すべく分析結果報告書のフレームをクリックして選択します。

②ブラウザのメニュー[ファイル(F)]をクリックします。

③サブメニュー[印刷(P)]をクリックします。

④印刷のダイアログボックスが表示されるので、[全般]タブをクリックします。

⑤選択されているプリンタを確認します。

⑥[印刷(P)]ボタンをクリックすると印刷が実行されます。

| テイル(E) 編集(E) 表示(M) お知に)<br>新規作成(M)                                                                   | (1)(A) (1)(A)<br>(1)(A)<br>(1 | ) NUTH                                                               |
|----------------------------------------------------------------------------------------------------|----------------------------------------------------------------------------------------------------|----------------------------------------------------------------------|
| INVQU-<br>Microsoft Visual Studio .NET 2002 で編<br>上していたい<br>名前を付けて保存(色)。                             | 0mm6<br>集型<br>0mm6                                                                                                    | × 600 (19995) ▼                                                      |
| ページ設定(U)_<br>年期約2.<br>年間/レビュー(Y)_                                                                    | Ctrl+P                                                                                                    |                                                                      |
| 送信(E)<br>インボートおよびエクスポート(D.                                                                           | ,                                                                                                    | OOMAS                                                                |
| プロパティ(8)<br>オフラインが第1位<br>開しる(2)                                                                      |                                                                                                    |                                                                      |
| 分析主要出现的复数形式<br>分析主要出现的分析试料数)                                                                         | 100                                                                                                    |                                                                      |
| *288                                                                                                 | 快速1                                                                                                    | 分析結果(mcSO2/0 注1) 開催以上 注2) 検出下開値未発での検出下開値 注3)                         |
| 2018                                                                                                 | 123456789012                                                                                                    | 14557890 12345578901234557890<br>14557890 12345578901234557890       |
| (注1) 二旦受領した結果については、<br>分析設算(共通設算1-1)の中<br>ム数(me502/DELT 表記する<br>注2)3間の分析拠異を有効数字3間<br>注3)有効数字1桁で記入する。 | 11日があって65<br>00 重要を定入す<br><br>で定入する。                                                                                                    | 打付けませんので、記入開達いや単位開達に単にはまする。<br>る。箇所は、 <u>会新説目1リットル高たりの二箇化留まの507つ</u> |
| 分析開始月日<br>分析算了月日                                                                                     | 01月01日<br>01月01日                                                                                                    |                                                                      |
| 分析力法                                                                                                 | 6 8 0 M 0 834                                                                                                    | 67830123466785012346678503                                           |
| 業務の分数室                                                                                               | <注题演定<br>121456719012                                                                                                    | 基(アルソナソIII基)><br>14557190m/                                          |
| 200321                                                                                               |                                                                                                    |                                                                      |

図 3-6.1 ブラウザの設定

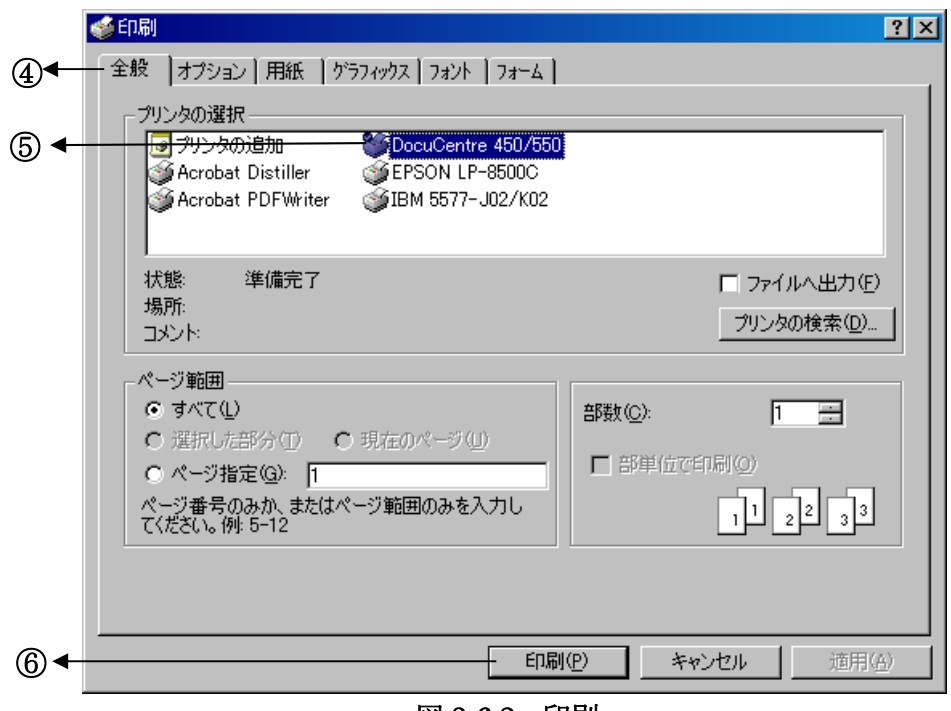

図 3-6.2 印刷

# 3-6-2. トラブルシューティング

印刷を行った時に、報告書の表示が紙から切れて印刷された場合について、印刷を行う 時に、プリンタ種別や環境等によって余白を調整する必要がある場合があります。余白の 設定は、ブラウザ上で行うか、またはプリンタドライバの設定を調節する方法があります。 プリンタドライバに関しては、使用しているドライバソフトウェアのマニュアルを参照し て下さい。基本的には、以下に記述する設定で印刷を行うことができます。

#### [InternetExplorer11 での印刷設定手順]

#### <1>ブラウザに表示されている背景の色とイメージを印刷

①ブラウザのメニュー[ツール(T)]をクリックします。

②サブメニュー[インターネット オプション(O)]をクリックします。

- ③インターネットオプションのダイアログボックスが表示されるので[詳細設定]タブを クリックして一番下までスクロールさせます。
- ④[印刷] 背景の色とイメージを印刷する をチェックします。

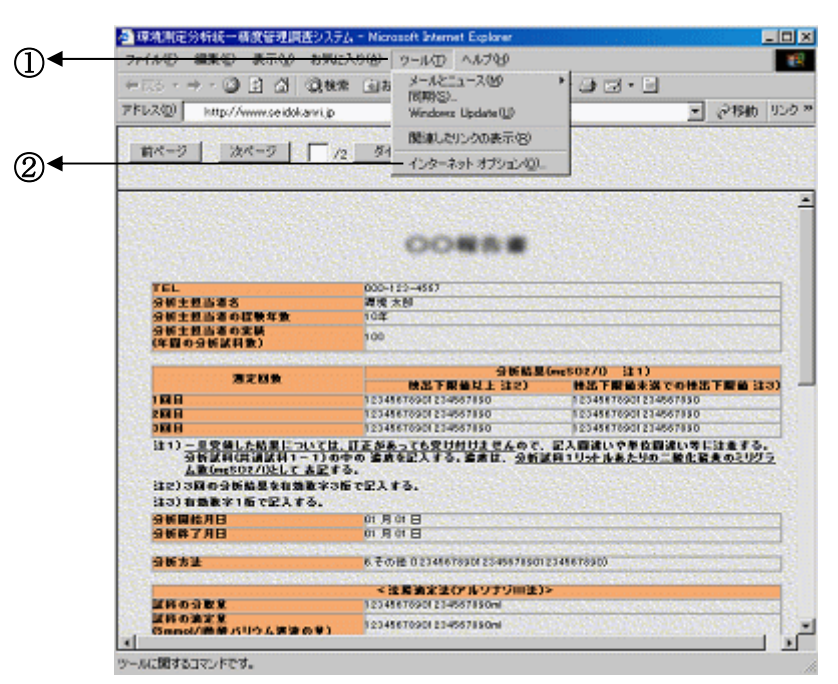

図 3-6.3 ブラウザの設定

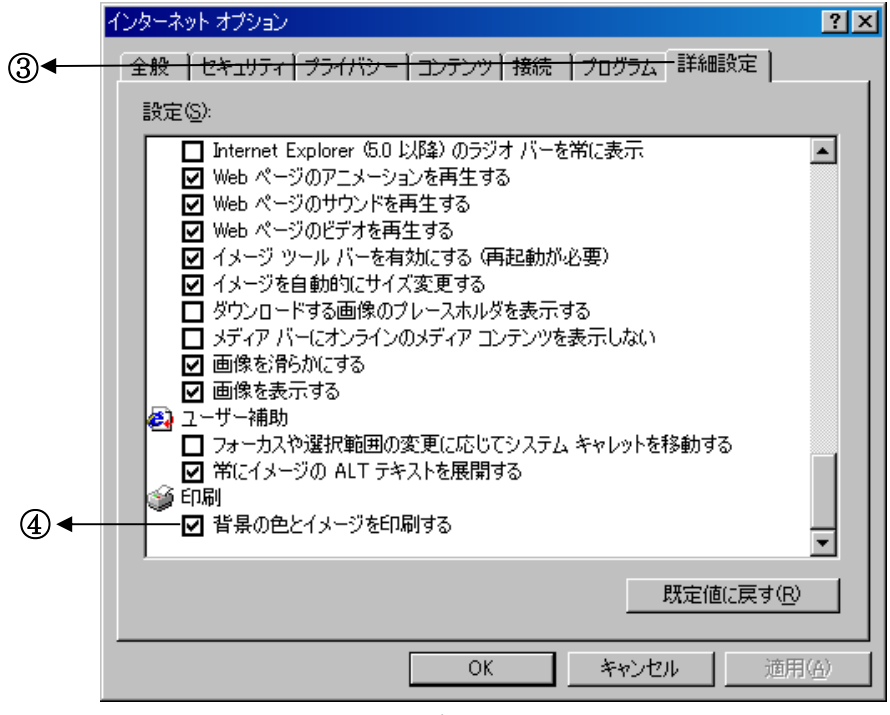

図 3-6.4 インターネット オプション

### <2>プリンタの用紙の余白を調節

①ブラウザのメニュー[ファイル(F)]をクリックします。

②サブメニュー[ページ設定(U)]をクリックします。

③ページ設定のダイアログボックスが表示されるので、ここで余白を設定します。

|                                                                                                    | 2, - Microsoft Esternet Explorer                                                                                                    |                                                                                                    |
|----------------------------------------------------------------------------------------------------|----------------------------------------------------------------------------------------------------|----------------------------------------------------------------------------------------------------|
| 7州小田 編集田 表示型 お死に                                                                                                    | 100 9-NU 10/0                                                                                                    |                                                                                                    |
| 新規/FEAGOD                                                                                                    | 3577 3                                                                                                    | &- 3 z - 5                                                                                                    |
| Microsoft Visual Studio, NET 2002 75                                                                                                    | 日本(0)                                                                                                    | · 2845                                                                                                    |
| LEART OF                                                                                                    | OHRS CHRS                                                                                                    |                                                                                                    |
| 名前を付けて保存(合)。                                                                                                    | 27                                                                                                    |                                                                                                    |
| ページ設定(0)_                                                                                                    |                                                                                                    |                                                                                                    |
| ETABLE)                                                                                                    | Ctrl+P                                                                                                    |                                                                                                    |
| 印刷プレビュー公。                                                                                                    | 1.1.1.1.1.1.1.1.1.1.1.1.1.1.1.1.1.1.1.                                                                                                    |                                                                                                    |
| 迷信(E)                                                                                                    |                                                                                                    |                                                                                                    |
| インボートおよびエクスポートの                                                                                                    | and the second second se                                                                                                    |                                                                                                    |
| プロパティ(B)                                                                                                    | COLOR I                                                                                                    |                                                                                                    |
| オフライン作業(10)                                                                                                    | Construction of the local sector                                                                                                    | The second second second                                                                                        |
| 閉じる(2)                                                                                                    | and the second second | and the new property of the                                                                                     |
| 分析主張出表の実験                                                                                                    |                                                                                                    | A CONTRACTOR OF A CONTRACTOR OF A CONTRACTOR OF A CONTRACTOR OF A CONTRACTOR OF A CONTRACTOR OF A CONTRACTOR OF |
| (年間の分析派科教)                                                                                                    | 100                                                                                                    |                                                                                                    |
| and the second second sec | 分析結果                                                                                                    | (mc502/0 31)                                                                                                    |
| 32142                                                                                                    | 快出下限価以上 注2)                                                                                                    | 快出下開留未満での快出下開留設                                                                                                 |
| 188                                                                                                    | 12345676901234567690                                                                                                    | 12145576901214557690                                                                                            |
| 2NB                                                                                                    | 12145678901214567890                                                                                                    | 12345676901234567690                                                                                            |
| 注1) - 世受殺した助果については<br>分析家科(共通家科1-1)の<br>人象Gne502/0として あ足す                                                                                                    | 、日正があっても受け付けませんので、<br>中の 重要を記入する、重要は、 <u>分析</u> 面<br>る。<br>制で記入する。                                                                                                    | 記入設達いや単位設達い等に注意する<br>同1リットルあたりの二酸化酸素のミリク                                                                        |
| (12)3間の分析結果を有効数字3<br>(注3)有効数字1版で記入する。                                                                                                    |                                                                                                    |                                                                                                    |
| 注2)3回の分析結果を有効数字3<br>注3)有効数字1倍で記入する。<br>分析開始月日                                                                                                    | n An B                                                                                                    |                                                                                                    |
| 注2)3回の分析結果を有効数字の<br>注3)有効数率1倍で記入する。<br>分析開始月日<br>分析数字月日                                                                                                    | or Aprile<br>or Aprile                                                                                                    |                                                                                                    |
| (注2)2回の分析開業を有効数字(3)<br>注3)有効数率1桁で記入する。<br>分析開始月日<br>分析許了月日<br>分析許法                                                                                                    | 이 月 01 日<br>이 月 01 日<br>6 전 01월 0 23446788012344678901                                                                                                    | 234567150)                                                                                                    |
| (12)3回の分析記量を有効数字(3<br>(13)3有効数率11倍で記入する。<br>分析開始月日<br>分析件了月日<br>分析方法                                                                                                    | p1 月 01 日<br>01 月 01 日<br>6 そり他 0 234667830(234667830)<br>< 注意論定法(アルソナツ)(1法)                                                                                                    | 214667490)                                                                                                    |
| 1232月間の分析開業を用効数学が<br>注331月前後71日で定入する。<br>分析開始月日<br>分析時7月日<br>分析方法<br>課約の分数量                                                                                                    | ロ(月の)日<br>(0)月の日<br>6 その他(02344678900234467890<br><注意業定定(7ありナン)(1注3)<br>1214967(901234577890m)                                                                                                    | 2346678300                                                                                                    |

図 3-6.5 ブラウザの設定

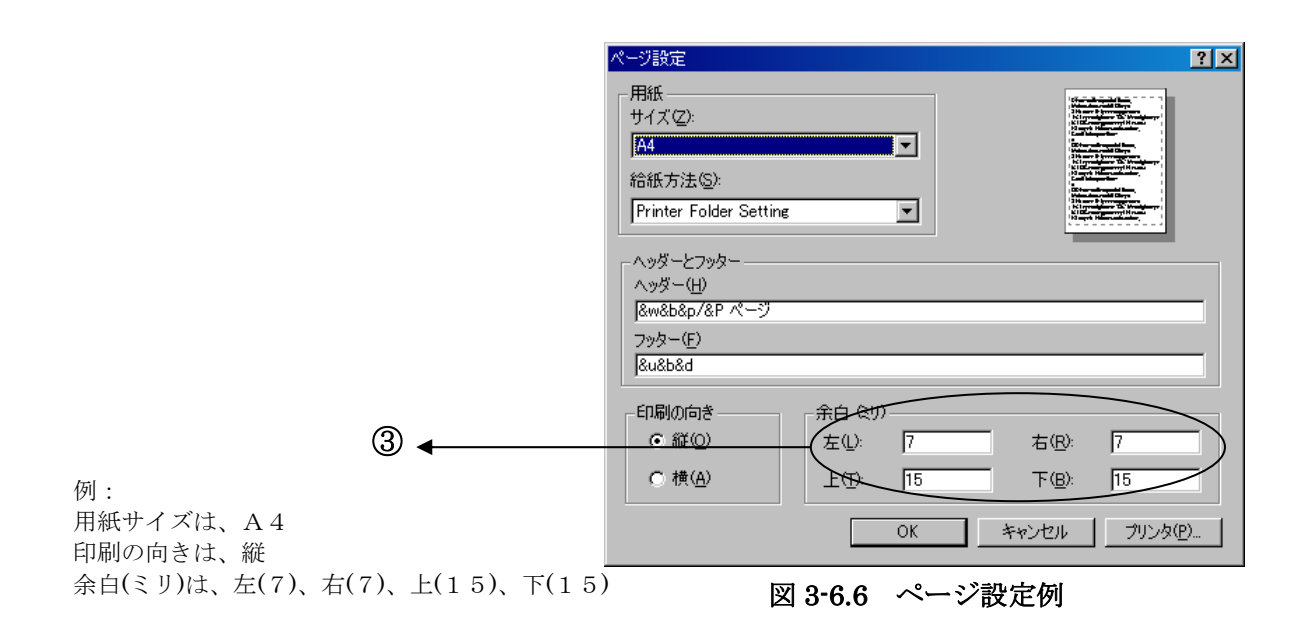

※必要な余白サイズは、プリンタの機種によって異なります。

# <3>ブラウザに表示されている文字のサイズを調節

①ブラウザのメニュー[表示(V)]をクリックします。
②サブメニュー[文字サイズ(X)]をクリックします。
③サブメニュー[中(M)]をクリックします。

| 環境測定分析統一構度管理調                                                                                                    | 豊システム – Microsoft Internet Explorer 📃                                                                                                    |
|----------------------------------------------------------------------------------------------------|----------------------------------------------------------------------------------------------------|
| - ファイルモン 虚集(日) 表示(以)                                                                                                    | お気に入り(の) ツール() ヘルブ(い)                                                                                                    |
| + ==> + - () - 2-14/                                                                                                    | 10 ' 3%77 3 G-3 I                                                                                                    |
| アドレス(0) http:/// エカスカ                                                                                                    | 2.5~(5) ・ ・ ・ ・ ・ ・ ・ ・ ・ ・ ・ ・ ・ ・ ・ ・ ・ ・ ・                                                                                                    |
| The second second                                                                                                    |                                                                                                    |
| 前ページ ガ 中上(2)                                                                                                    | Esc Prod                                                                                                    |
| 最新の                                                                                                    | AND LEAFOR FS                                                                                                    |
| 文字の                                                                                                    | 14文(2) 最大(2)                                                                                                    |
| 1/3-                                                                                                    | FD 大U                                                                                                    |
| 2-20                                                                                                    | 0 000                                                                                                    |
| 224/10/21/21/21/21/21/21/21/21/21/21/21/21/21/                                                                                                    | 21-123-100. 最小(4)                                                                                                    |
| 100                                                                                                    | RTQ PIL                                                                                                    |
| 分析主题出著名                                                                                                    | <b>焊接 太影</b>                                                                                                    |
| 分析主要当者の探験年数                                                                                                    | 102 Average States and a second states of the second states of the secon |
| (年間の分析試料数)                                                                                                    | 100                                                                                                    |
|                                                                                                    | 分析結果(mc502/0) 注1)                                                                                                    |
| 188                                                                                                    | 快告下原値以上 注2) 検告下原値本葉での検出下配値 注2<br>12306021601234567240 8234567260 8234567260                                                                                                    |
| 2008                                                                                                    | 12345678501234567080 82345670901234557650                                                                                                    |
| 2018                                                                                                    | 12345678601234567880 52345678901234567890                                                                                                    |
| 注1) <u>一旦受領した結果に</u><br>分析試料(共通試料1<br>人数(mpSD2/1)として                                                                                                    | <u>ついては、訂正があっても受け付けません</u> ので、記入間違いや単な間違い等に注意する。<br>(一1)の中の 雪晴を記入する、雪晴は、公断試料10-7-水系たりの二酸を監査の200万<br>(表記する)                                                                                                    |
| 112)3回6分级监差有1                                                                                                    | a数字3佰で記入する。                                                                                                    |
| 注3)有機数半1版で記入                                                                                                    | fő.                                                                                                    |
| 968731                                                                                                    | 0 4 0 8                                                                                                    |
| 9642                                                                                                    | 5 + 0.0k 0.204557690121455786012145578601                                                                                                    |
| and the second second second second                                                                                                    |                                                                                                    |
| ADMILLION CONTRACTOR OF ADDRESS OF ADDRESS O | * 決議連定法(アルワヤジョン)>                                                                                                    |

図 3-6.7 ブラウザの設定

InternetExplorer11では、印刷イメージのプレビューを行う事が出来ます。

<1>印刷する前にプレビュー表示を行い確認

①ブラウザのメニュー[ファイル(F)]をクリックします。

②サブメニュー[印刷プレビュー(V)]をクリックします。

③印刷プレビュー画面が表示されるので、ページが[1/1]になっている事を確認します。 ページが 1/1 になっていれば A4 1ページに印刷されます。

④印刷方法は、[選択されたフレームのみを印刷する]か又は、[すべてのフレームを個別 に印刷する]を選択します。

⑤[印刷(P)]ボタンをクリックすると印刷ダイアログ画面が表示されます。

ここからは、先に説明した**[InternetExplorer での印刷手順]**での「**<1>印刷を実行**」 と同様です。

| 国際構成に分析統一構成管理調査システム<br>ファイル(E) 編集(E) 表示(A) お気にび                                                             | - Microsoft Internet Explorer<br>いん) ツール① ヘルプ田                                                                                                    |                                                                                                    |
|----------------------------------------------------------------------------------------------------|----------------------------------------------------------------------------------------------------|----------------------------------------------------------------------------------------------------|
| 新規作約20<br>開(20)-<br>Microsoft Visual Studio NET 2002 で優<br>二日でのFFC CF<br>名前を付けて祥存(8)-                       | ₩ <sup>0</sup> 0110 0110 0110 0110 0110 0110                                                                                                    | ি এ এ<br>• ৫০৫ চন<br>• ৫০৫ চন                                                                                                    |
| ページ設定(0)_<br>印刷(2)_<br>印刷(2)_<br>印刷(7)-ビュー(2)_                                                              | Cel+P                                                                                                    |                                                                                                    |
| 送信(E)<br>インボートおよびエクスポート(D.                                                                                  | 0000                                                                                                    |                                                                                                    |
| プロパティ(8)<br>オフライン作業(4)<br>開じる(2)                                                                            |                                                                                                    |                                                                                                    |
| 分析主張当者の定義<br>分析主張当者の定義<br>(年間の分析試料数)                                                                        | 100                                                                                                    |                                                                                                    |
| #28k                                                                                                    | 分析結果(<br>快出下限备以上 注2)                                                                                                    | (ng502/0) 注1)<br>検出下開価未満での検出下開価 注3) -                                                                                                    |
| 100<br>2013<br>2013                                                                                         | 12345578901234587890<br>12345578901234557890<br>12345578901234557890                                                                                                    | 12345576901234557990<br>12345578901234557890<br>12345578901234557890                                                                                                    |
| (注1) - 旦受領した結果については、<br>分析説目(注)道(注1) - 1)の中<br>ム数(meSO2/()として本記する<br>(注2)3間の分析説具を有効数字3部<br>(注3)有効数字1版で記入する。 | 1711年58-376受け付けませんので、<br>- 1715年5月1日ませんので、<br>- 1715年5月1日までの「「「「「「「「「」」」<br>- 1715年5日、<br>- 1715年5日、<br>- 1715<br>5日、<br>- 1715<br>5日、<br>- 1715<br>5日<br>5日<br>5<br>5<br>5<br>5<br>5<br>5<br>5<br>5<br>5<br>5<br>5<br>5<br>5<br>5<br>5<br>5                                                                                                    | 記入間違いや単位間違い等に注意する。<br>【目1リットル系たりの二箇化留美のミリクラ                                                                                                    |
| 分析開始月日<br>分析除了月日                                                                                            | 01 月 01 日<br>01 月 01 日                                                                                                    |                                                                                                    |
| 965X                                                                                                    | 6 2 0 m 0 23466788012346678801                                                                                                    | 214667(90)                                                                                                    |
| ZHO9BE                                                                                                    | < 法憲法定法(アルソナソIII法):<br>1214567(901214587(90m)                                                                                                    |                                                                                                    |
|                                                                                                    | マティルロ     構成に立ため、       マティルロ     構成に立ため、       マティルロ     構成に立ため、       市場が近くの     構成の       開くの     Amage Amage A | ファイル(日) 編集(日) 表示(山) お朱に入り(白) ツール(田) ヘルブ(田)       ファイル(日) 編集(日) 表示(山) お朱に入り(白) ツール(田) ヘルブ(田)       新規(*)(500)       Chin()       (ローロ)       Microsoft Visual Studio .NET 2002 で編集(山)       2.55/1475 Cl       2.55/1475 Cl       2.55/1475 Cl       2.55/1475 Cl       2.55/1475 Cl       2.55/1475 Cl       2.55/1475 Cl       2.55/1475 Cl       2.55/1475 Cl       2.55/1475 Cl       1500000       2.55/1475 Cl       15000000       2.55/1475 Cl       151400000000       2.55/1475 Cl       2.55/1475 Cl       < |

図 3-6.8 ブラウザの設定

| 3 🔨                                                                                                    |                                                                                                    |                           |                                                                                                    | 4                        |
|----------------------------------------------------------------------------------------------------|----------------------------------------------------------------------------------------------------|---------------------------|----------------------------------------------------------------------------------------------------|--------------------------|
|                                                                                                    |                                                                                                    |                           | /                                                                                                    | <b>,</b>                 |
| 🦉 ビル取けしと                                                                                                    | - <u>-</u>                                                                                                    |                           |                                                                                                    |                          |
| ■ 印刷(P)_                                                                                                    | 0 + x-50 1 /                                                                                                    | - → (A (A 100x ▼ )#       | そ示されたとおりに印刷する へルブゼ<br>示されたとおりに印刷する                                                                                                    | )   MC3(C)               |
| 環境                                                                                                    | 测定分析統一精度管理調查                                                                                                    | システム 🛃                    | 間を配定フレームの高度目前する<br>べてのフレームを個別に印刷する 1/1                                                                                                    | ~7                       |
|                                                                                                    | HARL HARLE                                                                                                    | HALMAN H                  |                                                                                                    |                          |
|                                                                                                    | MIX-9 17X-9 7                                                                                                    | 2 91 0019407              |                                                                                                    | 12.2                     |
| 100                                                                                                    | and the state of the state of the state                                                                                                    |                           |                                                                                                    |                          |
|                                                                                                    |                                                                                                    |                           |                                                                                                    |                          |
|                                                                                                    |                                                                                                    |                           |                                                                                                    |                          |
|                                                                                                    |                                                                                                    |                           |                                                                                                    |                          |
|                                                                                                    |                                                                                                    | 200 400 4041              |                                                                                                    |                          |
|                                                                                                    | 分析主要海道名                                                                                                    | 環境 太郎                     | an an ann a start an an ann an An                                                                                                    |                          |
|                                                                                                    | 分析主担当者の経験年数                                                                                                    | 108                       | Card and a second second second second second second second second second second second second second second s                                                                                                    | No. of Concession, Name  |
|                                                                                                    | 分析主要応者の実施<br>(容弱の分析試明教)                                                                                                    | 100                       |                                                                                                    | 100                      |
|                                                                                                    | a series and a series of the series of the s | 04611                     | (                                                                                                    | and the second           |
|                                                                                                    | 規定回数                                                                                                    | 10%786011-3221            | 神楽下開始主張での神楽下開始(13)                                                                                                    | No. of Concession, Name  |
|                                                                                                    | 108                                                                                                    | 12145571901234567190      | 12345678901234557890                                                                                                    | 12.5                     |
|                                                                                                    | 2000                                                                                                    | 12949578901234957890      | 12345678901234567890                                                                                                    | STATISTICS IN CONTRACTOR |
| and the second second se | A CONTRACT OF A CONTRACT OF A  | Los manufactor manufactor | A DE LA DE LE DE LE DE L | CONTRACTOR OF THE OWNER  |

図 3-6.9 ブラウザの設定

### 3-7. チャート類の送付と確認

チャート送付については、分析結果報告書メニューより(図 3-4.1 参照して下さい。)報告書を選択し報告書一覧表上部の[チャート送付]ボタンをクリックすると、以下の「チャート送付について」の画面が表示されます。画面の内容を確認の上、チャート類送付機能にてチャート類の送信や送信履歴の確認をすることが可能です。

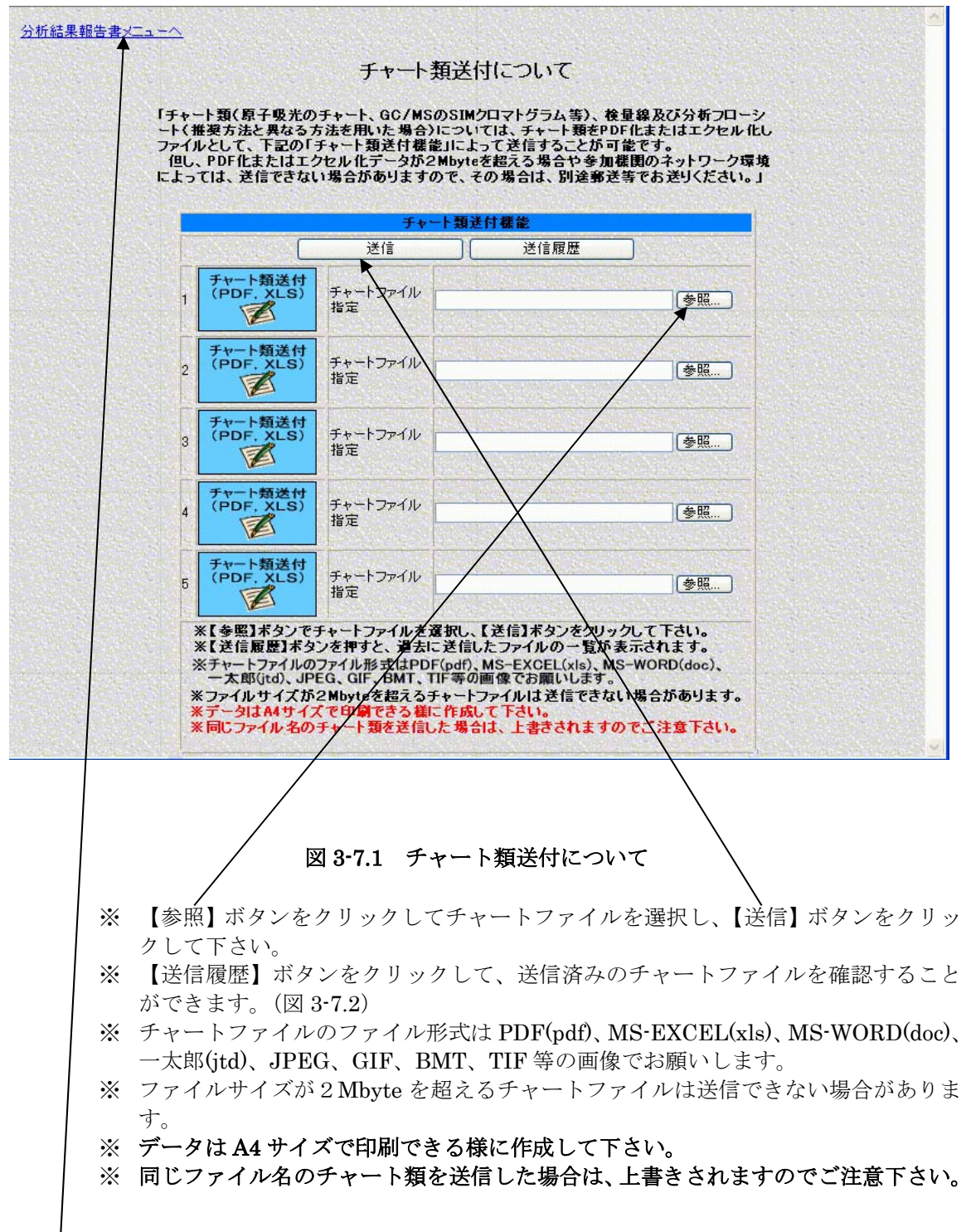

チャート類送付が完了しましたら[分析結果報告書メニュー]をクリックして分析結果報告 書画面(図 3-4.1)へ戻ります。 チャートの【送信履歴】ボタンをクリックして、送信済みのチャートファイルを確認す ることができます。また送信済みのチャートファイルを選択(複数選択可能)し【削除】 ボタンをクリックし送信済みのチャートファイルの削除を行うことができます。

| ファイル名     更新日       Chart1.xls     2018年9月5日     21時30分10秒       Chart2.xls     2018年9月5日     21時30分10秒       前除     このウィンドウを開じる | <b></b>    | 書して複擬排水試料(カドミウム)    |
|----------------------------------------------------------------------------------------------------|------------|---------------------|
| Chart1.xls 2018年9月5日 21時30分10秒<br>chart2.xls 2018年9月5日 21時30分10秒<br>削除 このウィンドウを開じる                                               | ファイル名      | 更新日                 |
| chart2.×ls 2018年9月5日 21時30分10秒<br>削除 このウィンドウを開じる                                                                                 | chart1.xls | 2018年9月5日 21時30分10秒 |
| 削除 このウィンドウを閉じる                                                                                                    | chart2.xls | 2018年9月5日 21時30分10秒 |
|                                                                                                    | 门除         | このウィンドウを閉じる         |

図 3-7.2 チャート類の送信履歴の確認と削除について